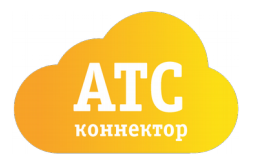

Телефон: 8 (800) 770 78 83, e-mail: <u>connector@beelinestore.ru</u> <u>http://beelinestore.ru</u>

# Подготовка Облачной АТС к интеграции с amoCRM

В первую очередь необходимо осуществить вход в «Облачную ATC» или «Мобильное предприятие» по адресу: <u>https://cloudpbx.beeline.ru</u>

## Подготовка номеров

В главном меню перейдите в пункт «Номера»

| <u>Профиль</u> | Номера | <u>Файлы</u> | <u>Статистика</u> | 🌣 <u>Настройки</u> | ⑦ Помощь | <u>Выход</u> |
|----------------|--------|--------------|-------------------|--------------------|----------|--------------|
|----------------|--------|--------------|-------------------|--------------------|----------|--------------|

В разделе «Абоненты» необходимо добавить номера для сотрудников Вашей компании, если они не добавлены. Для добавления номеров воспользуйтесь кнопкой «Добавить сотрудников».

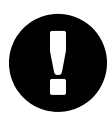

Для правильной работы виджета «Билайн АТС — Коннектор» необходим 1 номер или более. Виджет не работает с многоканальными номерами и номер из раздела «Абоненты» не должен присутствовать в разделе «Многоканальные номера»

| <u>Профиль</u>   | Номера               | <u>Файлы</u>   | <u>Статистика</u> |                   |               | 🇱 <u>Настройки</u> | ⑦ Помощь | 🛛 <u>Выход</u> |
|------------------|----------------------|----------------|-------------------|-------------------|---------------|--------------------|----------|----------------|
| Номе             | Номера               |                |                   |                   |               |                    |          |                |
| Список           | Настрой              | ка             |                   |                   |               |                    | Использ  | уется 2 из 16  |
| Много            | каналы               | ные но         | мера 1 основн     | ной, 1 дополнител | ьный          |                    |          |                |
| 961 999-99-      | 99 Добавить          | назв 🧪         |                   |                   | Настроить м   | аршрут             |          |                |
| Добавит          | ь многокана          | льный номе     | p                 |                   |               |                    |          |                |
| Услуги           | 1 call-центр,        | 1 группа обзес | на                |                   |               |                    |          |                |
| Кол-центр        |                      | 400            | 2                 | 1                 | Все телефоны  |                    |          |                |
| Группа обз       | вона                 | 400            | 4                 | :                 | Sip group     |                    |          |                |
| Абоненты 1 номер |                      |                |                   |                   |               |                    |          |                |
| Имя 🔺            | ļ                    | Внутренний     | Номер / ID        | Договор           | Подразделение | Услуги             |          | Статус         |
| Q                |                      | ٩              | Q                 | Q                 | Bce Y         |                    |          | все 🖌          |
| Петров Андре     | ей                   | 200            | 961 331-45-38     | 878989555         | AmoCRM        | లా గొగి            |          | •              |
| Добавит          | Добавить сотрудников |                |                   |                   |               |                    |          |                |
|                  |                      |                |                   |                   |               |                    |          |                |

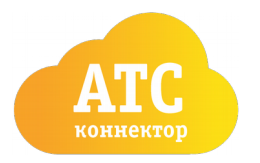

#### Подготовка данных для интеграции

Для настроек виджета понадобятся 4 параметра из настроек «Облачной АТС». В главном меню перейдите в «Настройки», подраздел «АРІ»

### Токен

В подразделе API verion 2.0 необходимо включить «Интеграцию по API», создать и сохранить токен.

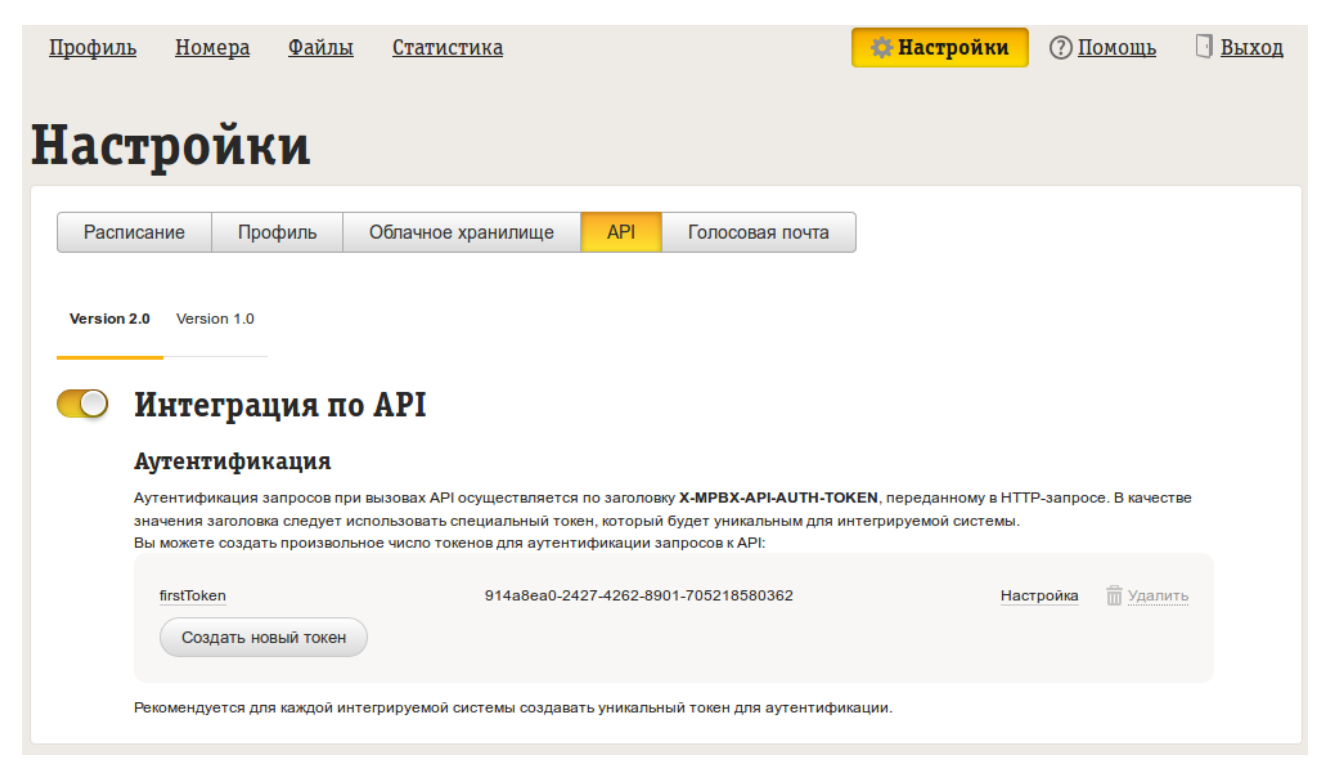

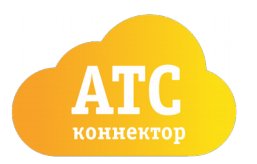

Телефон: 8 (800) 770 78 83, e-mail: <u>connector@beelinestore.ru</u> <u>http://beelinestore.ru</u>

## Настройка виджета «Билайн АТС — Коннектор» в атоCRM

Для установки виджета необходимо войти в amoCRM в аккаунт пользователя с административными правами. Переходите в настройки в раздел «Интеграции».

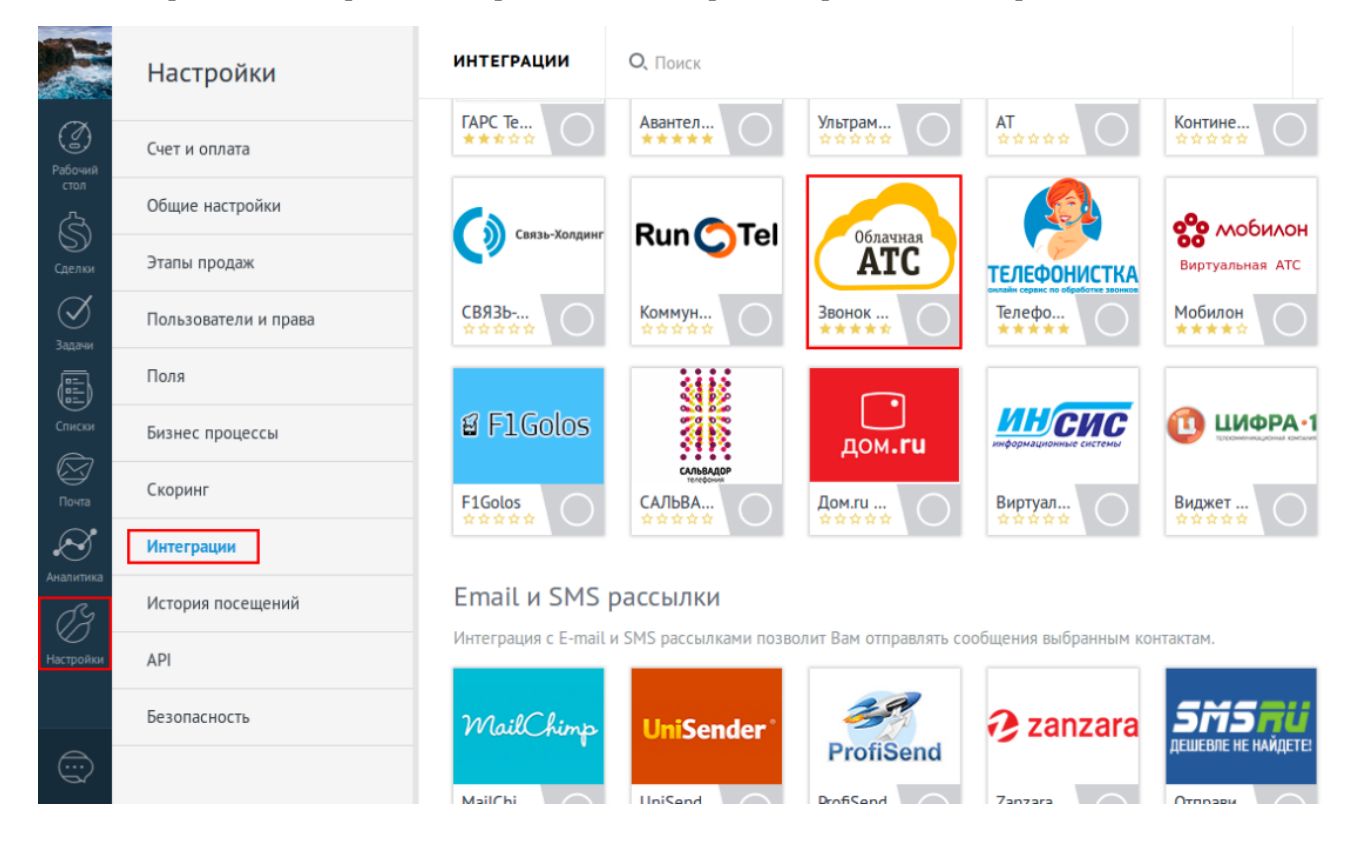

## Ввод данных

Отмечайте пункт «Согласие на передачу данных».

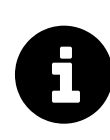

В целях безопасности мы не храним данные из Вашей «Облачной ATC» на сервере. Они передаются каждый раз при возникновении событий на «Облачной ATC» и при действиях пользователей в атоCRM. Никаких других данных, кроме настроек не передается.

Поле «Токен» заполняйте данными из «Облачной АТС», которые подготовили ранее.

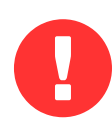

Будьте внимательны при копировании данных. Проверьте введенные данные на отсутствие лишних (видимых и невидимых) символов, а также пробелов до и после вводимых данных.

После проверки нажимайте кнопку «Установить»

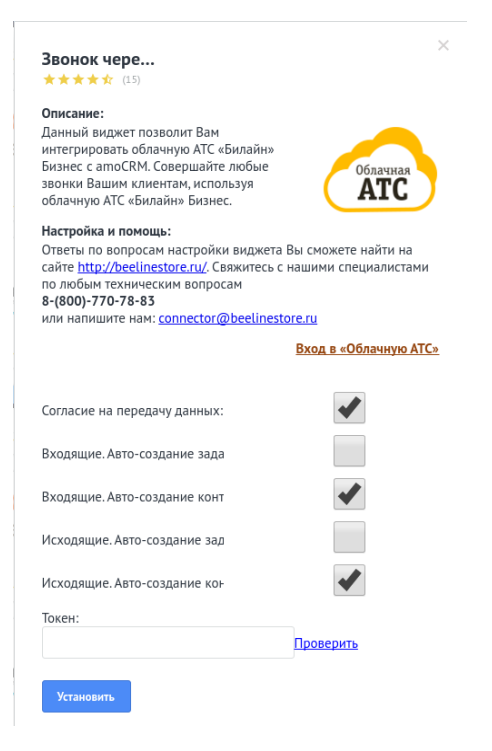

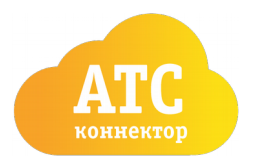

Телефон: 8 (800) 770 78 83, e-mail: <u>connector@beelinestore.ru</u> <u>http://beelinestore.ru</u>

## Настройка профилей пользователей в amoCRM

Для правильной работы виджета необходимо вписать номера пользователей в их профили в amoCRM. Для редактирования профиля — кликните на квадратное изображение в левом верхнем углу amoCRM и во всплывающем окне нажмите «Профиль».

|                 | <b>Андрей</b><br>Ваш номер клиента: 13693512 | лрофиль | ل<br>выйти  |               |  |
|-----------------|----------------------------------------------|---------|-------------|---------------|--|
| Ø               |                                              |         |             |               |  |
| Рабочий<br>стол | ИЗМЕН                                        | ]       | Имя         | Андрей Петров |  |
| Ś               |                                              |         | E-Mail      |               |  |
| Сделки          |                                              |         | Телефон моб | 5. 9613314538 |  |
| Задачи          |                                              |         | Телефон раб | j.            |  |

Номер заполняется в третье поле «Телефон моб.» в формате 10-и символов — без «8», «7», «+7», пробелов и знаков «-». Пример: 9613314538. Номер должен присутствовать в разделе «Абоненты» в «Облачной АТС».

|                 | Редактирование профиля |              |               |               |            |               |           |
|-----------------|------------------------|--------------|---------------|---------------|------------|---------------|-----------|
| I               |                        |              |               | Абоненты      | номер      |               |           |
| Рабочий<br>стол |                        | Имя          | Андрей Петров | А ВМИ         | Внутренний | Номер / ID    | Договор   |
| Ś               | ИЗМЕНИТЬ               | E-Mail       |               | (Q            | Q (Q       | Q (           | ۹         |
| Сделки          |                        | T            | 0(47744570    | Петров Андрей | 200        | 961 331-45-38 | 878989555 |
| $\mathcal{A}$   |                        | телефон моо. | 9615514558    |               |            |               |           |
| Задачи          |                        | Телефон раб. |               |               |            |               |           |

Сохраняйте профиль — виджет «Билайн АТС- Коннектор» установлен и настроен.

## Проверка установки

Для проверки установки Вам необходимо перейти в карточку любого «контакта» или любой «сделки» и обновить страницу. В правом нижнем углу окна должна появиться всплывающая карточка «Соединение установлено». Если всплывающая карточка не появляется или она сообщает об ошибке — обратитесь за помощью в отдел тех.поддержки.

| Сделки<br>Сделки<br>Запачи | Отв-ный <b>Максим</b><br>Мобильный ⊕ <u>9993332222</u><br>Email раб<br>Должность | 20.04.2017 14:11 Исходящий звонок от: Андрей Петров кому: 9614202804   Исходящий звонок 00:47 Прослушать Скачать   20.04.2017 14:25 Исходящий звонок от: Андрей Петров кому: 9614202804 Исходящий звонок 00:00 Прослушать   Скачать Скачать Скачать Скачать |
|----------------------------|----------------------------------------------------------------------------------|----------------------------------------------------------------------------------------------------|
| Списки                     | Skype<br>Город                                                                   | 20.04.2017 17-08 для Андрей Петров   Связаться - склиентом: Перезвонить клиенту 9614202804 (задача создана через Beeline widget)   20.04.2017 13:59:34 Исходящий   20.042017 14:55:27 Исходящий                                                             |
| Почта<br>Аналитика         | (+) Добавить компанию                                                            |                                                                                                    |
| C)<br>C)                   |                                                                                  | Участники: 0 💿                                                                                                    |
|                            |                                                                                  | Примечание: введите текст Соединение установлено ×<br>Андрей Петров<br>Рабочий телефон: 9613314538                                                                                                    |